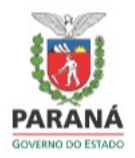

GOVERNO DO ESTADO DO PARANÁ AGÊNCIA DE DEFESA AGROPECUÁRIA DO PARANÁ

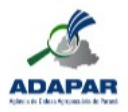

## MANUAL CENTRAL DE SEGURANÇA E FATURAMENTO GTA

Agência de Defesa Agropecuária do Paraná Setembro/2021

- 1. Acesse o seguinte endereço: <u>https://auth-cs.identidadedigital.pr.gov.br</u>
- 2. Clique em "Ainda não sou Cadastrado"

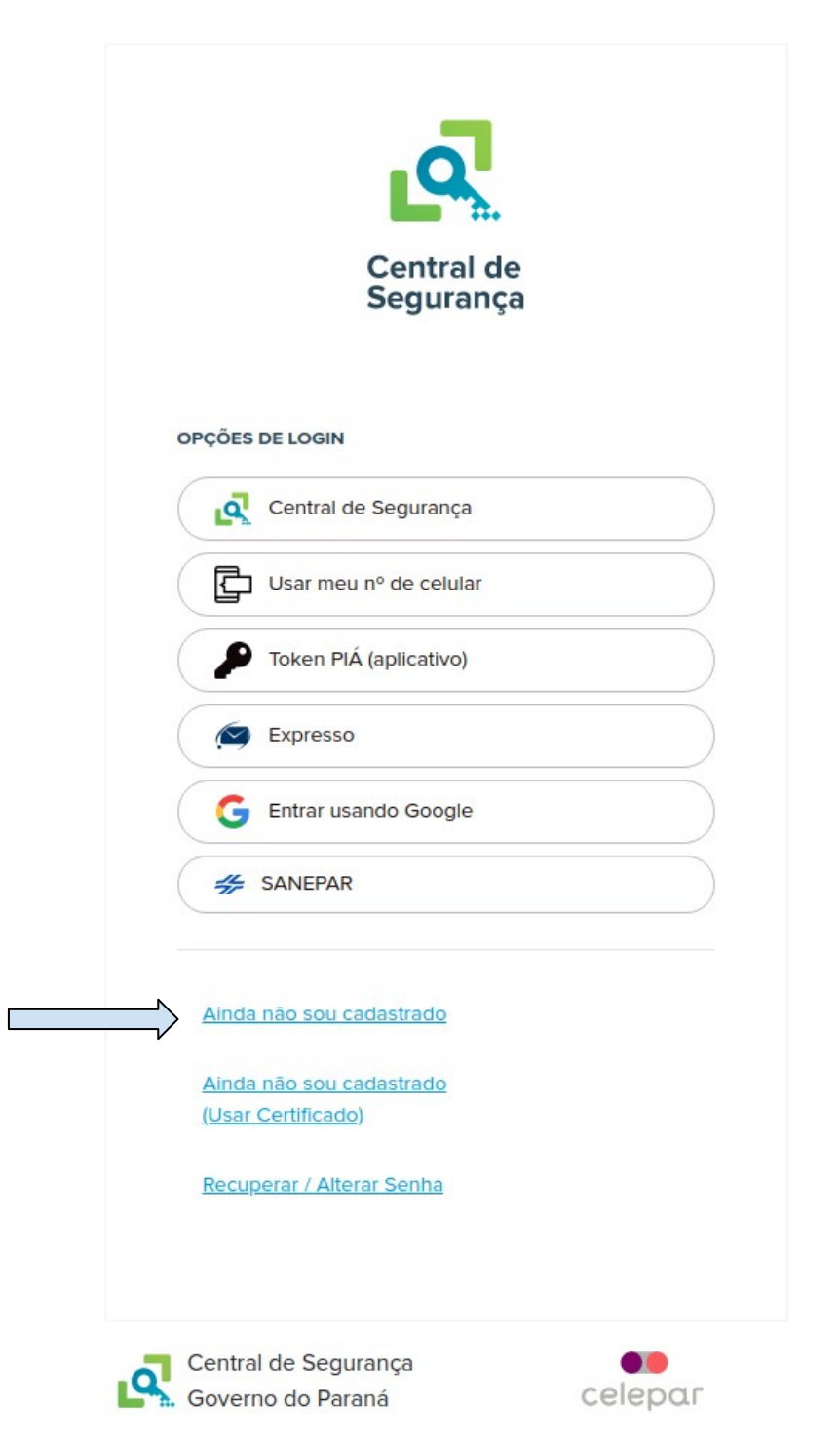

 Para prosseguir deve-se concordar com o Termo de Uso, para isso clique em "Li e concordo com o Termo de Uso", após isso, clique em "Iniciar Cadastro"

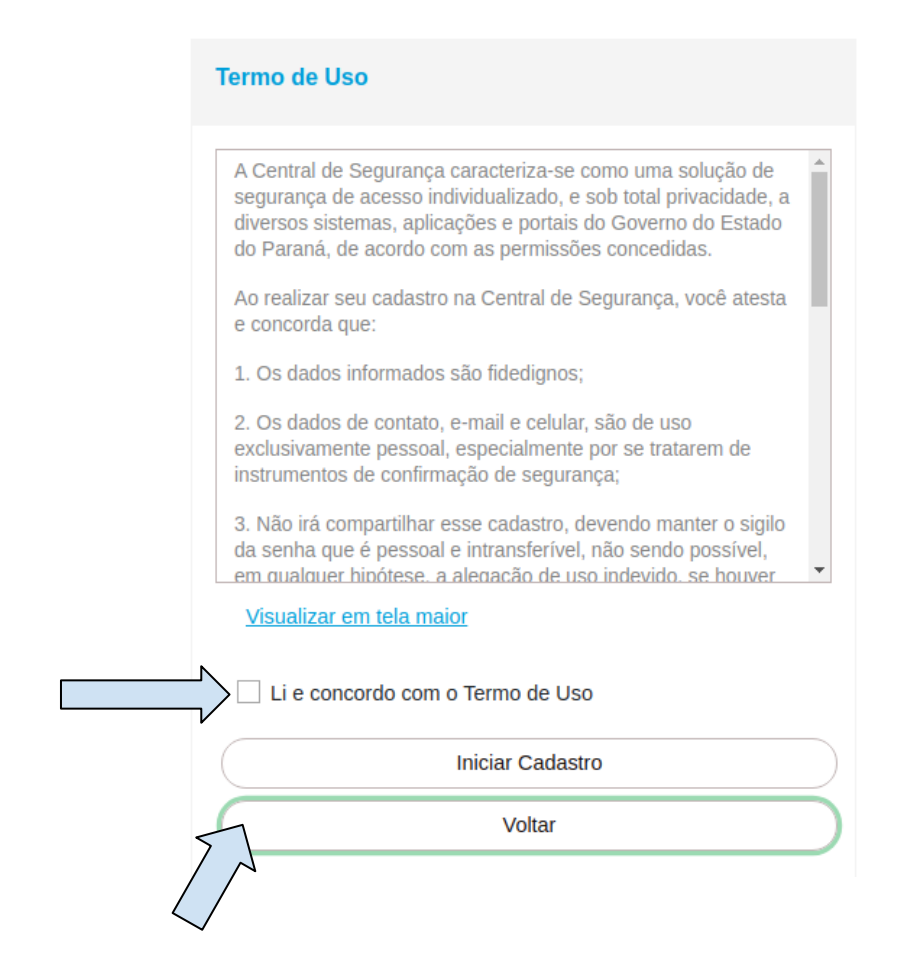

 Insira seu CPF, Nome Completo e o Texto apresentado na Imagem. Clique em "Próximo"

| Cadastro                 |                                              |
|--------------------------|----------------------------------------------|
| CPF                      |                                              |
| 0000000000               |                                              |
| Nome                     |                                              |
| Z                        | <sup>, D</sup> <sub>N</sub> U <sub>3</sub> Y |
|                          | nova imagem                                  |
| Digite o texto da imagen | n:                                           |
|                          |                                              |
|                          | Próximo                                      |
| $\langle \gamma \rangle$ | Voltar                                       |
|                          |                                              |

5. Informe o número do seu celular e logo após clique em "Enviar SMS"

| Obs: Você rec<br>número do se | eberá um código por SMS, para confirma<br>u celular. |
|-------------------------------|------------------------------------------------------|
|                               |                                                      |
| Digite o número d             | lo celular com DDD                                   |
|                               |                                                      |
|                               |                                                      |
| 5                             | Enviar SMS                                           |

 Informe o código recebido em seu celular. Após isso clique em "Próximo";

| Código de segurança enviado para o celular com x<br>sucesso. |
|--------------------------------------------------------------|
| Preencha o código que você recebeu no celular                |
| Código enviado para o celular                                |
| Não recebi o código                                          |
| Próximo                                                      |
| Voltar                                                       |

7. Informe seu e-mail. Clique em "Enviar E-mail";

| Obs: <b>Inforn</b><br>para confirn | e seu melhor email. Você receberá<br>ar seu e-mail. | um cóo |
|------------------------------------|-----------------------------------------------------|--------|
| E-mail                             |                                                     |        |
|                                    | Enviar E-mail                                       |        |
| 1                                  | Voltar                                              |        |

8. Informe o código que você recebeu em seu e-mail. Clique em "Próximo"

| Código de segurança enviado para o endereço de e-<br>mail com sucesso. | ×         |
|------------------------------------------------------------------------|-----------|
| Insira o código que enviamos para o e-mail                             |           |
| Código enviado para o e-mail                                           |           |
| Não recebi o código                                                    |           |
| Próximo                                                                | $\supset$ |
| Voltar                                                                 | $\supset$ |

**9.** Escolha uma opção "**Não**" ou "**Sim**", referente ao cadastro de RG, lembrando que não é obrigatório o cadastro do RG

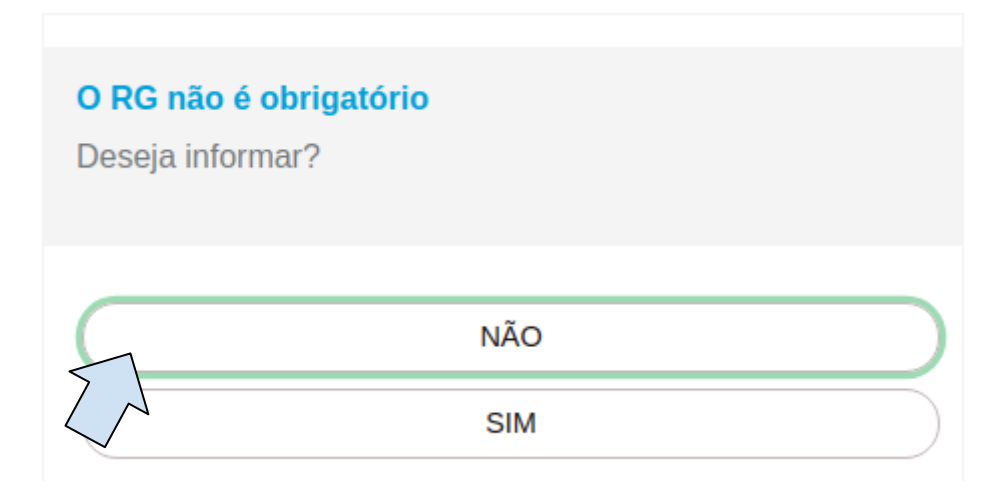

10. Se escolher informar RG, informe os dados solicitados. Clique em "Próximo"

| Dados Opcionais    |   |
|--------------------|---|
| Data de nascimento |   |
|                    |   |
| № RG sem DV        |   |
|                    |   |
| DV                 |   |
|                    |   |
| UF                 |   |
| UF                 | Ý |
| Usar como login    |   |
| CPF                | ~ |
| Nome da mãe        |   |
|                    |   |
| Próximo            |   |
|                    |   |
| Voltar             |   |

11. Na sequência informe sua senha. Clique em "Concluir"

| Dados Opc                   | ionais                                                                            |
|-----------------------------|-----------------------------------------------------------------------------------|
| A senha dev<br>obrigatório, | verá conter, no mínimo, 8 caracteres. Sendo<br>pelo menos, uma letra e um número. |
| Senha                       |                                                                                   |
| *******                     |                                                                                   |
|                             |                                                                                   |
| Confirme a sen              | ha                                                                                |
| Confirme a sen              | ha                                                                                |
| Confirme a sen              | ha<br>Concluir                                                                    |

12. Então será apresentada a tela com a mensagem "Seu cadastro foi concluído com sucesso". Clique em "RETORNAR"

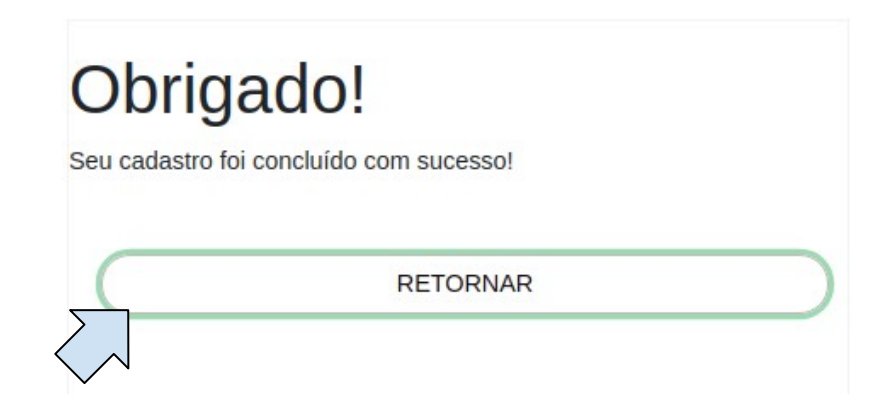

- 13. Após efetivar o cadastro na Central de Segurança é necessário entrar em contato com a Adapar através do e-mail: faturamento.gta@adapar.pr.gov.br, informando CPF do usuário cadastrado e CNPJ da empresa.
- **14.** Feito isso, após receber o e-mail de confirmação do cadastro, já será possível realizar o login no sistema através da opção **Central de Segurança**

15. Acesse o seguinte endereço: https://www.reida.adapar.pr.gov.br/

16. Clique em "Central de Segurança"

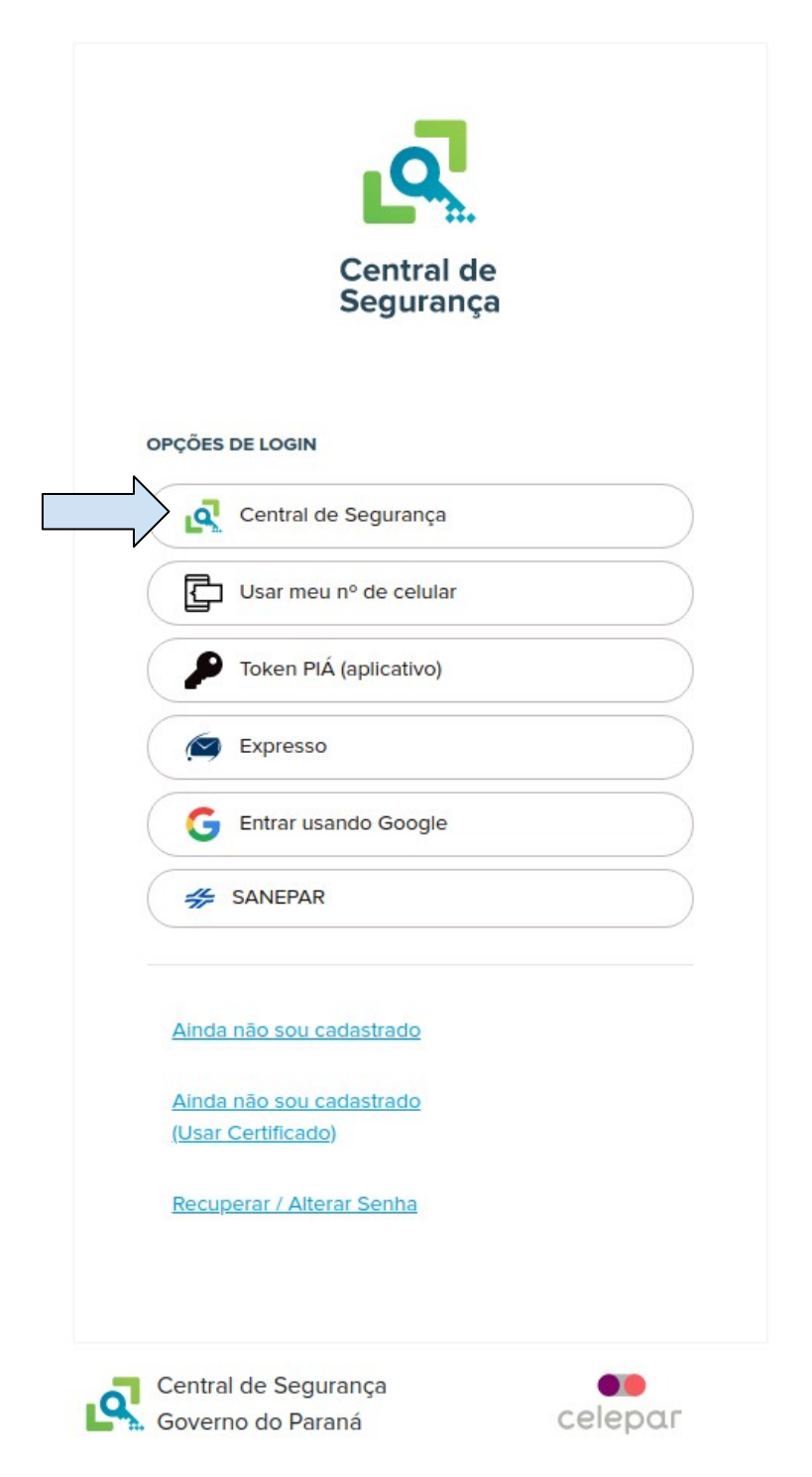

17. Insira seu CPF e a senha e clique em "Entrar"

| Central de Segui       | ança     |  |
|------------------------|----------|--|
| CPF, E-Mail ou Login S | entinela |  |
|                        |          |  |
| Senha                  |          |  |
|                        |          |  |
|                        | - ·      |  |
|                        | Entrar   |  |
|                        |          |  |

18. No menu "Financeiro", selecione a opção "Faturamento de GTA"

| Ø           | AGÊNCIA DE DEFESA A<br>GERÊNCIA DE APOIO TÉ<br>Rede Estadual | gropecuária do paraná - adapai<br>cnico - gat<br><b>de Informações em De</b> | fesa Agropecuária |
|-------------|--------------------------------------------------------------|------------------------------------------------------------------------------|-------------------|
| Financeiro  | Sair                                                         |                                                                              |                   |
| Faturamento |                                                              | Faturamento de GTA                                                           |                   |
| Rede E      | stadual de Informaçõ                                         | es em Defesa Agropecuária - REI                                              | DA                |

19. O seguinte formulário será mostrado para pesquisar as faturas:

| Serviço:                      | Todos       |   |                | -            |
|-------------------------------|-------------|---|----------------|--------------|
| CPF/CNPJ do Cliente:          |             |   |                |              |
| Número do Boleto:             |             |   |                |              |
| Data do Fechamento da Fatura: | Entre       |   | (DD/MM/AAAA) e | (DD/MM/AAAA) |
| Data do Vencimento da Fatura: | Entre       |   | (DD/MM/AAAA) e | (DD/MM/AAAA) |
| Data do Pagamento:            | Entre       |   | (DD/MM/AAAA) e | (DD/MM/AAAA) |
| Situação do Pagamento:        | Selecione   | • |                |              |
| Situação da Fatura:           | Selecione - |   |                |              |

## **20.** Clique em "**Consultar**" para realizar a pesquisa de faturas.

Pesquisar Faturas de GTA

| CPE/CN                                                               | IP1 do Cliente:                                                            | 24 848 310/ | 0001-29                          |                          |                                                                        |                                              |                                  |                                                  |                   |               |         |
|----------------------------------------------------------------------|----------------------------------------------------------------------------|-------------|----------------------------------|--------------------------|------------------------------------------------------------------------|----------------------------------------------|----------------------------------|--------------------------------------------------|-------------------|---------------|---------|
| Núm                                                                  | aro do Bolato:                                                             | 24.040.010  | 0001-20                          |                          |                                                                        |                                              |                                  |                                                  |                   |               |         |
| Data do Eechamo                                                      | iero do Boleto.                                                            | Entro       |                                  |                          |                                                                        | (DD/MM//                                     |                                  |                                                  |                   |               |         |
| Data do Vensimo                                                      | into da Fatura.                                                            | Entre       |                                  |                          |                                                                        | (DD/MM//                                     |                                  |                                                  |                   |               |         |
| Data do vencime                                                      | nio ua Fatura.                                                             | Enue        |                                  |                          | (DD/MM/AAAA) e                                                         | (DD/WIW/F                                    | AAAA)                            |                                                  |                   |               |         |
| Data d                                                               | lo Pagamento:                                                              | Entre       |                                  |                          | (DD/MM/AAAA) e                                                         | (DD/MM/A                                     | AAA)                             |                                                  |                   |               |         |
| Situação d                                                           | lo Pagamento:                                                              | Selecione   |                                  | ~                        |                                                                        |                                              |                                  |                                                  |                   |               |         |
|                                                                      |                                                                            |             |                                  |                          |                                                                        |                                              |                                  |                                                  |                   |               |         |
| Situa                                                                | ção da Fatura:                                                             | Selecione   | •                                |                          | Consultar                                                              |                                              |                                  |                                                  |                   |               |         |
| Situa(<br>Página 1 de 1 : (To                                        | ção da Fatura:<br>otal de 2 registr                                        | Selecione   | •                                |                          | Consultar                                                              |                                              |                                  |                                                  |                   |               |         |
| Situa<br>Página 1 de 1 : (To<br>CPF/CNPJ<br>Cliente                  | ção da Fatura:<br>otal de 2 registr<br>Cliente                             | selecione   | Valor<br>Fatura                  | Servi                    | Consultar)<br>ço                                                       | Data<br>Fechamento                           | Data<br>Vencimento               | Situação<br>Pagamento                            | Data<br>Pagamento | Valor<br>Pago | Detalha |
| Situa<br>lágina 1 de 1 : (To<br>PFICNPJ<br>Cliente<br>24848310000129 | ção da Fatura:<br>otal de 2 registr<br>Cliente<br>ESTABELEC<br>TESTE - SIF | Tos)        | Valor<br>Fatura<br>R\$<br>197,22 | Servie<br>EMIS<br>SIM, S | Consultar<br>ço<br>SÃO DE GTA PARA SUÍNOS - Abatedouro -<br>SIE ou SIF | Data<br>Fechamento<br>03/09/2021<br>18:41:03 | Data<br>Vencimento<br>17/09/2021 | Situação<br>Pagamento<br>Aguardando<br>Pagamento | Data<br>Pagamento | Valor<br>Pago | Detalh  |

## **21.** Clique em "**Detalhar**" *p*ara acessar a tela de Detalhamento da Fatura:

| Clients                                                     |             |        |      |                     |                           |          |  |
|-------------------------------------------------------------|-------------|--------|------|---------------------|---------------------------|----------|--|
| Cliente                                                     |             |        |      |                     |                           |          |  |
| CPF/CNPJ: 24848310000129<br>Nome: ESTABELECIMENTO TO        | STE - SIE   |        |      |                     |                           |          |  |
|                                                             | .012 - 01   |        |      |                     |                           |          |  |
| Fatura                                                      |             |        |      |                     |                           |          |  |
| 😯 Situação: Fechada                                         |             |        |      |                     |                           |          |  |
| Data do Fechamento: 03/09/2021 18:41:03                     |             |        |      |                     |                           |          |  |
| i) Valor: R\$ 197.22                                        |             |        |      |                     |                           |          |  |
| 17/09/2021                                                  |             |        |      |                     |                           |          |  |
| Data do vencimento: 10002021                                |             |        |      |                     |                           |          |  |
| Serviço                                                     |             |        |      |                     |                           |          |  |
| Serviço:                                                    | EMISSÃO     | DEG    | TAP  | ARA SUÍNOS - Aba    | tedouro - SIM, SIE ou Si  | F        |  |
| Total de Animais Confirmados:                               | 346         |        |      |                     |                           |          |  |
| Total de Animais Estornados:                                | 0           |        |      |                     |                           |          |  |
| Total de Animais Confirmados Descontado Estornados:         | 346         |        |      |                     |                           |          |  |
| Total de Animais Commissione Deciduais Antarianas           | 0           |        |      |                     |                           |          |  |
| <ul> <li>i) - · · · · · · · · · · · · · · · · · ·</li></ul> | 346         |        |      |                     |                           |          |  |
| <ul> <li>Iotal de Animais Faturaveis:</li> </ul>            | 240         |        |      |                     |                           |          |  |
| Total de Animais Faturados:                                 | 340         |        |      |                     |                           |          |  |
| V Total de Animais Residuais:                               | 0           |        |      |                     |                           |          |  |
| Referente às GTAs:                                          | Número      | Sório  |      | GTAs Confirmada     | IS<br>Data da Confirmação | Situação |  |
|                                                             | 11257       | P      | SC   | 240                 | 24/05/2021 15:54:38       | Faturada |  |
|                                                             | 727664      | v      | RS   | 104                 | 11/05/2021 15:38:27       | Faturada |  |
|                                                             | 297         | ۷      | PR   | 2                   | 18/05/2021 15:59:00       | Faturada |  |
|                                                             |             |        |      |                     |                           |          |  |
| Boleto                                                      |             |        |      |                     |                           |          |  |
| Não foi emitido boleto de                                   | sta fatura. | Clique | no b | otão abaixo para en | nitir o boleto.           |          |  |
| Emitir Boleto                                               |             |        |      |                     |                           |          |  |
|                                                             |             |        |      |                     |                           |          |  |
|                                                             |             |        |      | Imprimir Fatura     | Voltar à consulta         |          |  |
|                                                             |             |        |      |                     |                           |          |  |

**22.** É possível gerar um PDF para salvar ou imprimir a fatura. Para isso clique em "**Imprimir Fatura**".

## GOVERNO DO ESTADO DO PARANÁ AGÊNCIA DE DEFESA AGROPECUÁRIA DO PARANÁ

![](_page_10_Picture_1.jpeg)

![](_page_10_Picture_2.jpeg)

| Nome: EST    | ABELECIMEN       | TO TESTE - S   | IF              |                     |          |  |
|--------------|------------------|----------------|-----------------|---------------------|----------|--|
| CNPJ/CPF:    | 24848310000      | 129            |                 |                     |          |  |
| Serviço: El  | MISSÃO DE G      | TA PARA SUÍN   | IOS - Abatedour | o - SIM, SIE ou SIF |          |  |
| Data de Fe   | chamento: 03     | /09/2021 18:41 | :03             |                     |          |  |
| Data de Ve   | ncimento: 17/    | 09/2021        |                 |                     |          |  |
| Valor da Fa  | atura: R\$ 197,3 | 22             |                 |                     |          |  |
| Total de Ar  | nimais Confirm   | mados: 346     |                 |                     |          |  |
| Total de Ar  | nimais Estorn    | ados: 0        |                 |                     |          |  |
| Total de Ar  | nimais Confirm   | nados Descon   | tado Estornado  | os: 346             |          |  |
| Total de Ar  | nimais Residu    | ais Anteriores | : 0             |                     |          |  |
| Total de Ar  | nimais Faturá    | veis: 346      |                 |                     |          |  |
| Total de Ar  | nimais Fatura    | dos: 346       |                 |                     |          |  |
| Total de Ar  | nimais Residu    | ais: 0         |                 |                     |          |  |
| GTAs Confirm | nadas            |                | 21. L           |                     |          |  |
| Número       | Série            | UF             | Total           | Data Confirmação    | Situação |  |
| 11257        | P                | SC             | 240             | 24/05/2021 15:54:38 | Faturada |  |
| 727664       | V                | RS             | 104             | 11/05/2021 15:38:27 | Faturada |  |
| 297          | V                | PR             | 2               | 18/05/2021 15:59:00 | Faturada |  |

**23.** Para gerar o boleto clique em "**Emitir Boleto**" e em "**Ok**" para confirmar a emissão:

| Detalhamento da Fatura                                                            |               |             |         |                              |               |  |  |  |  |
|-----------------------------------------------------------------------------------|---------------|-------------|---------|------------------------------|---------------|--|--|--|--|
| Cliente                                                                           |               |             |         |                              |               |  |  |  |  |
| CPF/CNPJ:                                                                         | 248483100001  | .29         |         |                              |               |  |  |  |  |
| Nome:                                                                             | ESTABELECI    | MENTO TESTE | - SIF   |                              |               |  |  |  |  |
| Fatura                                                                            |               |             |         |                              |               |  |  |  |  |
| Data do Fechar C                                                                  | onfirme a     | a emissão   | o de bo | leto. O boleto será aberto   | em outra aba. |  |  |  |  |
| Serviço<br>St                                                                     |               |             |         | Cancelar                     | ОК            |  |  |  |  |
| Quantidade de Animais:                                                            | 12            |             |         |                              |               |  |  |  |  |
| Referente às GTAs:                                                                | GTAs:         |             |         | onfirmadas                   |               |  |  |  |  |
|                                                                                   | Número        | Série       | UF      | Total Confirmado             |               |  |  |  |  |
|                                                                                   | 774411        | х           | MG      | 12                           |               |  |  |  |  |
| Boleto                                                                            |               |             |         |                              |               |  |  |  |  |
| Não foi emitido boleto desta fatura. Clique no botão abaixo para emitir o boleto. |               |             |         |                              |               |  |  |  |  |
|                                                                                   | Emitir Boleto | ]           |         |                              |               |  |  |  |  |
|                                                                                   |               |             | Imprir  | nir Fatura Voltar à consulta |               |  |  |  |  |